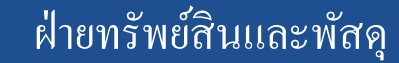

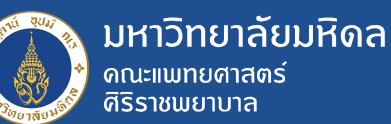

# Verify & Update Data of PR สำหรับนักวิชาการพัสดุ ฝ่ายทรัพย์สินและพัสดุ

5 - 6 ตุลาคม 2564

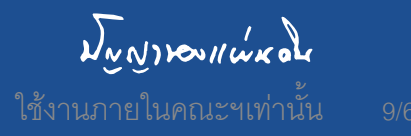

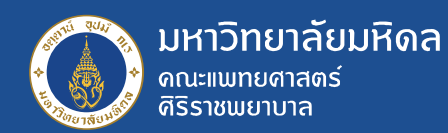

### **Verify & Update Data**

#### Change PR (ME52N)

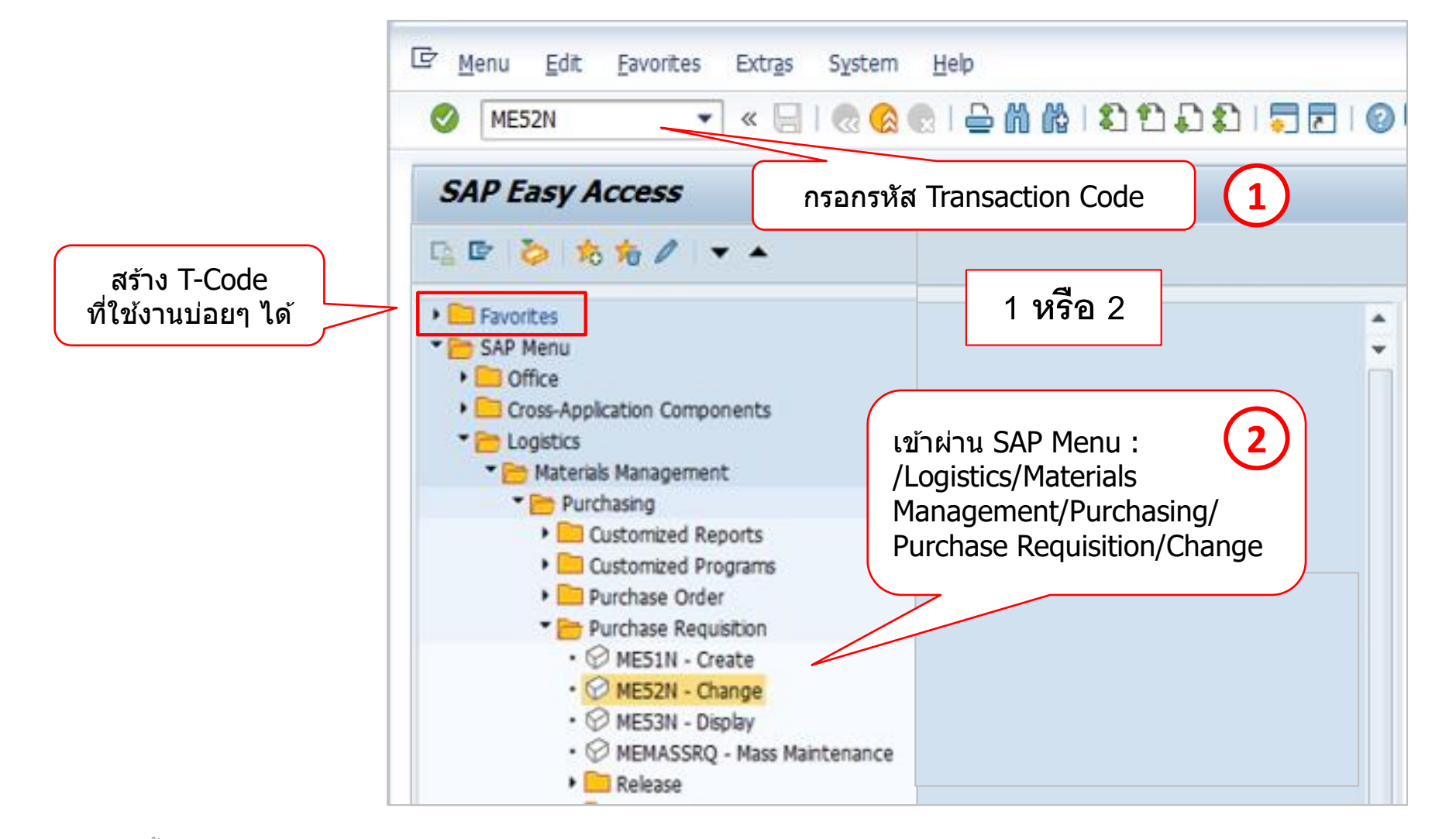

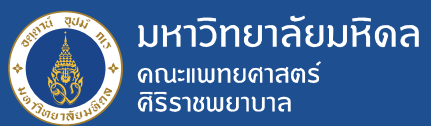

| Display Pur                                                                                                    | chase Req. 1101299272                                          |                                                                                                    |                                            |
|----------------------------------------------------------------------------------------------------|----------------------------------------------------------------|----------------------------------------------------------------------------------------------------|--------------------------------------------|
| Document Overview On [                                                                                                    | วิ 🔊 🔁 🗓 🖉 Регсера 1. กดปุ่ม                                   | ມຸ່ມ Other purchase requisition                                                                                                    |                                            |
| דאנג אוזיגע דענגע דענגעגעגעגעגעגעגעגעגעגעגעגעגעגעגעגעגעגעג | ▼ 1101299272                                                   | Fiz Select Document                                                                                                    |                                            |
| Release group                                                                                                    | PR PR Release Procedure                                        | Purchase Requisition [1100525420] - 2. กรอกเลขที่ PR ที่ต้องการ                                                                                                    |                                            |
| Release Strategy                                                                                                    | 바N OP/Main60/Blank                                             | <ul> <li>○ Pur. Order</li> <li>● Purch. Requisition</li> </ul>                                                                                                    |                                            |
| Release Indicator                                                                                                    | Z คณบดี/ผอ./ผู้แทน อนุมัติ<br>🖫                                | 🖫 3. กดปุ่ม Other Document                                                                                                    |                                            |
| <u>-</u> 3 17 ()                                                                                                    | § 7. 2.%. 20.6.                                                | 🚛 👔 😰 🏠 🖾 Default Values                                                                                                    |                                            |
| Proc. State Statu                                                                                                    | s Item A I Material Short Text<br>1 40016673 ສີ່ນັລມ MonoBhe 0 | Quantity         Unit         OUn         Valuation Price         E         Total Value         C         Delivery Date         Plant         Stor. Loc.         PGr         Tra         Tra         Delivery Date         Plant         Stor. Loc.         PGr         Tra         Delivery Date         Plant         Stor. Loc.         PGr         Tra         Delivery Date         Plant         Stor. Loc.         PGr         Tra         Delivery Date         Plant         Stor. Loc.         PGr         Tra         Delivery Date         Plant         Stor. Loc.         PGr         Tra         Delivery Date         Plant         Stor. Loc.         PGr         Tra         Delivery Date         Plant         Stor. Loc.         PGr         Tra         Delivery Date         Plant         Stor. Loc.         PGr         Tra         Delivery Date         Plant         Stor. Loc.         PGr         Tra         Delivery Date         Plant         Delivery Date         Plant         Delivery Date         Plant         Delivery Date         Plant         Delivery Date         Plant         Delivery Date         Plant         Delivery Date         Plant         Delivery Date         Plant         Delivery Date         Plant         Delivery Date         Plant         Delivery Date         Plant         Delivery Date         Delivery Date | Stor. Loc. PGr Track<br>ภ.จักษวิท 000 2564 |
|                                                                                                    |                                                                | 12,500.00                                                                                                    |                                            |
|                                                                                                    |                                                                |                                                                                                    |                                            |
|                                                                                                    |                                                                |                                                                                                    |                                            |
|                                                                                                    |                                                                |                                                                                                    |                                            |
|                                                                                                    |                                                                |                                                                                                    |                                            |
|                                                                                                    |                                                                |                                                                                                    |                                            |

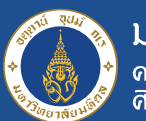

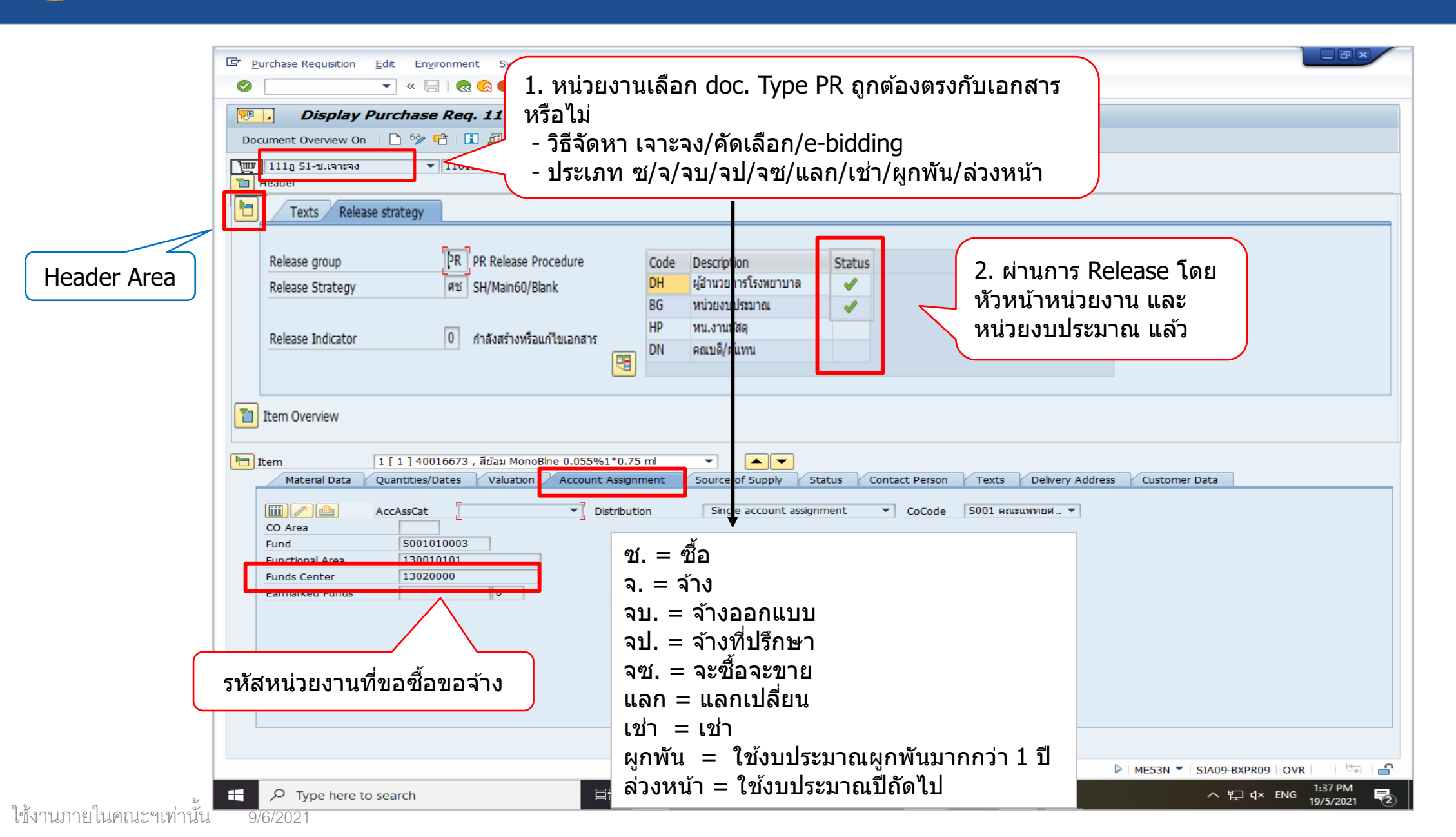

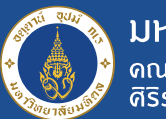

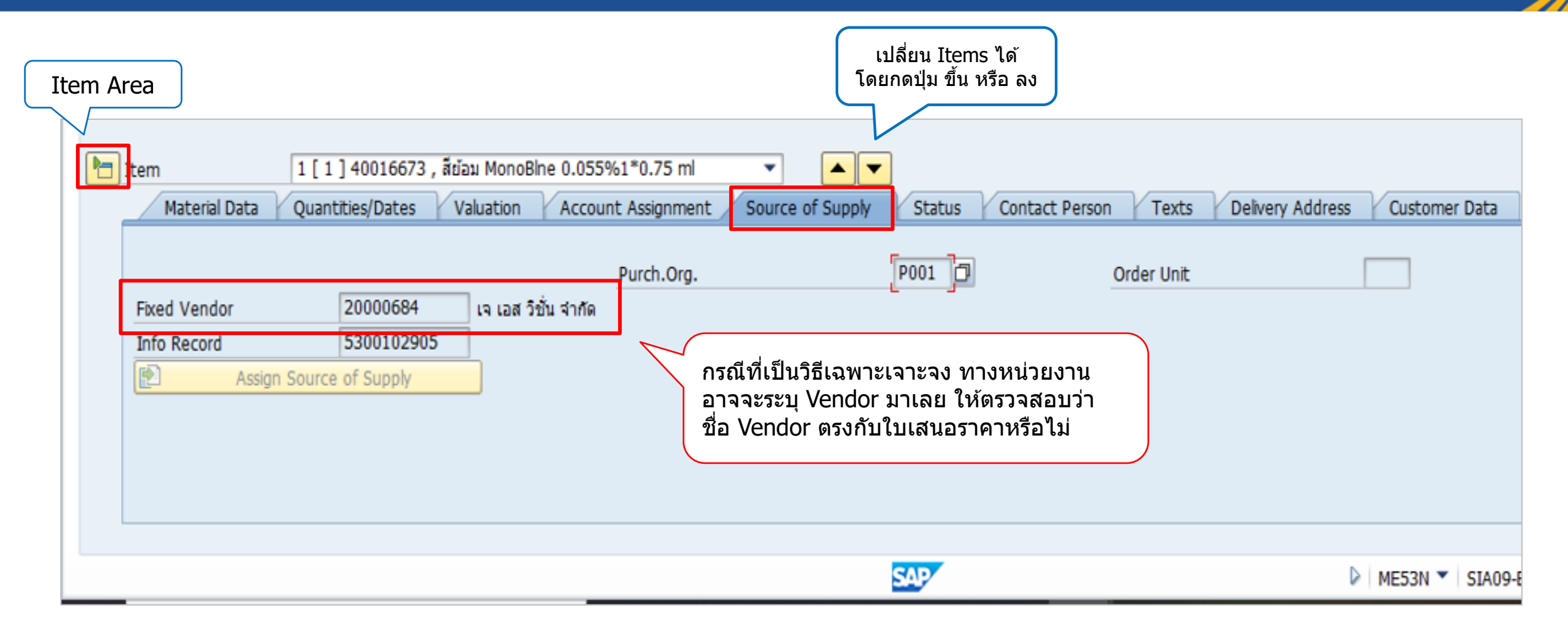

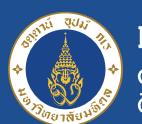

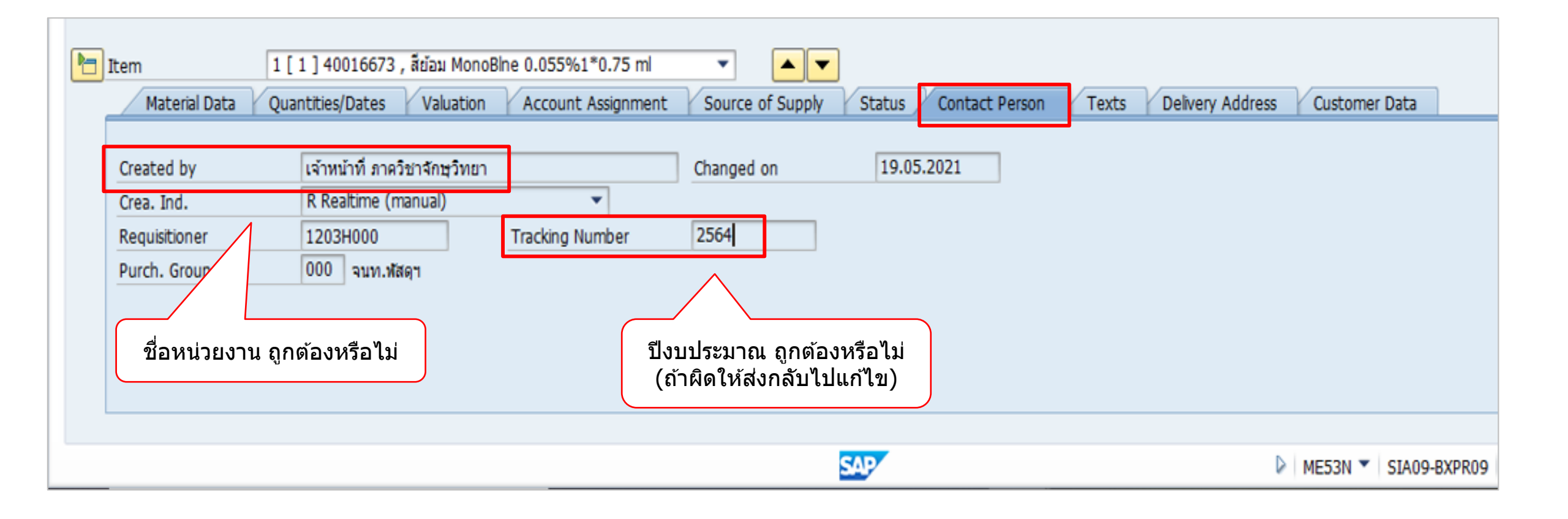

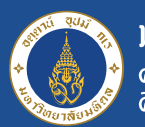

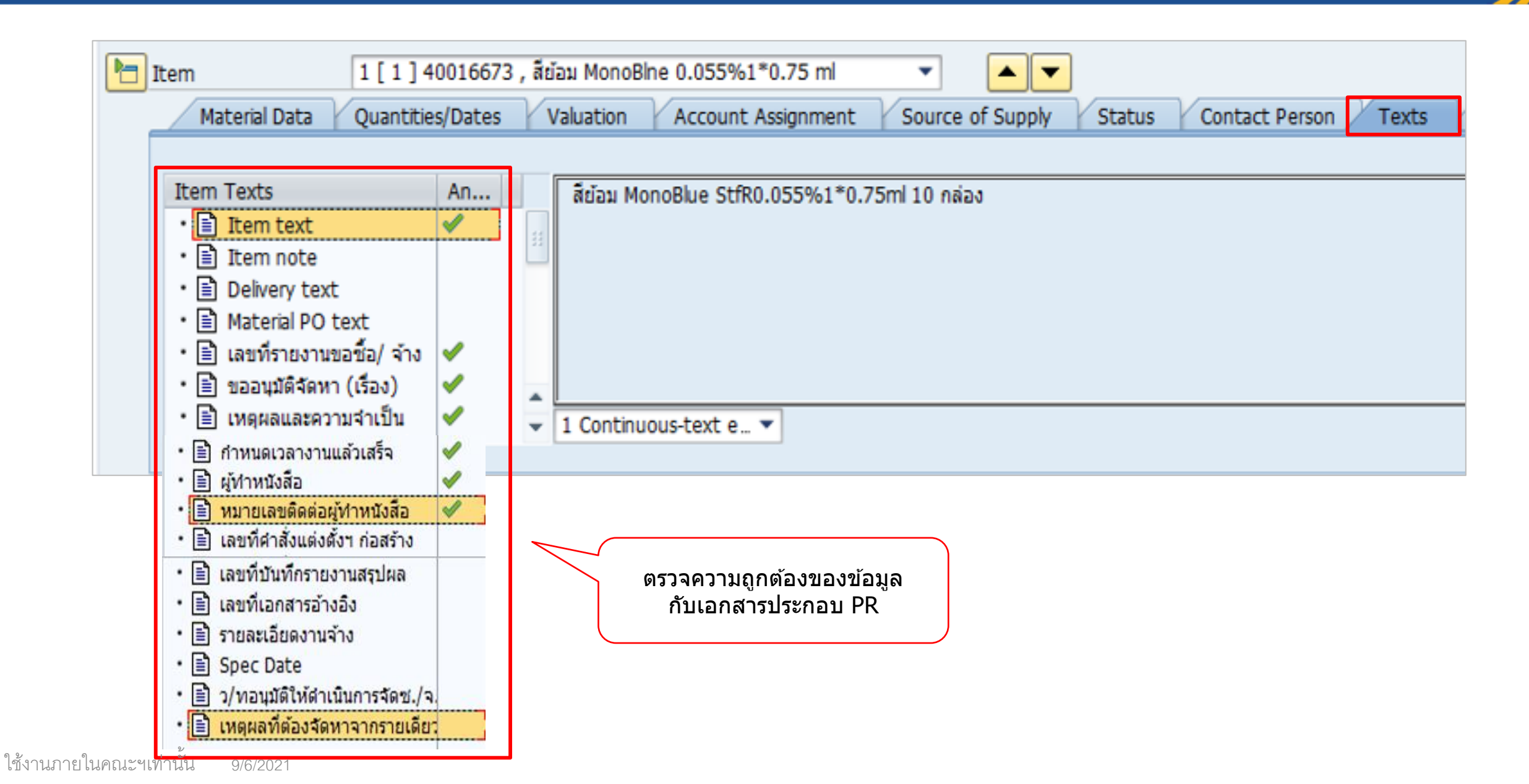

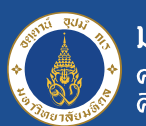

| 1 [ 1 ] 300 1 [ 1 ]        | 01041 , Colos. Bag เดียว_Proxima_55510A_10-70 🔻 🔺 💌                       |          |                   |               |
|----------------------------|---------------------------------------------------------------------------|----------|-------------------|---------------|
| Material Data Quantities/I | Dates Valuation Account Assignment Source of Supply Status Contact Person | Texts    | Delivery Address  | Customer Data |
|                            |                                                                           |          |                   |               |
| Title                      | ▼                                                                         | 3        | Address details   |               |
| Name                       | งานจัดซื้อและคลังเวชภัณฑ์                                                 | 5        | Reset address     |               |
|                            | ฝ่ายเภสัชกรรม                                                             |          | Repeat address or | 1             |
| Street/House number        |                                                                           |          |                   |               |
| Postal Code/City           |                                                                           | Address  | 1864520           |               |
| Country                    | TH Thailand                                                               | Customer | r                 |               |
|                            | สถานทสงมอบ<br>(จะออดึงไปแสดงที่หม้า PO)                                   | Vendor   |                   | SC vend       |
|                            |                                                                           |          |                   |               |
|                            |                                                                           |          |                   |               |

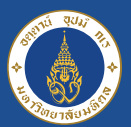

### **Update Data**

| 6 | ] Item 🔰 [ 1 ] 40016673 , តីប័อม MonoBine 0.055                                                                                 | %1*0.75 ml 🔹 💌                  |                                                  |                                                         |               |
|---|----------------------------------------------------------------------------------------------------|---------------------------------|--------------------------------------------------|---------------------------------------------------------|---------------|
|   | Material Data Quantities/Dates Valuation Accou                                                                                  | Int Assignment Source of Supply | Status                                           | Contact Person Texts Delivery Address                   | Customer Data |
|   | Purchasing group<br>วันที่รับ PR<br>ข้อบ่งขึ้ ฃ ♥<br>วันที่รับ TOR<br>วันที่ลงนามแต่งตั้งคณะกรรมการร่าง TOR<br>วันที่ประกาศ TOR | P42 13.05.2021                  | ส่งคืนภาควิร<br>ครั้งที่ 1<br>ครั้งที่ 2<br>SMEs | วิชา/หน่วยงาน<br>ส่งคืน รับคืน<br>ส่งคืน รับคืน         |               |
|   | วันทเรมดนขายแบบ<br>วันที่สิ้นสุดขายแบบ                                                                                          |                                 |                                                  |                                                         |               |
|   | วันที่ยืนข้อเสนอ<br>วันที่เปิดราคา<br>อันดี้สุดสิน                                                                              |                                 |                                                  | ให้นว.กรอก update ข้อมูล<br>ตามขั้นตอนการจัดหาแต่ละวิธี |               |
|   | วันที่จัดทำรายงาน<br>เสนอคณะกรรมการลงนาม สั่ง รีว                                                                               | บคืน                            |                                                  | เหครบถวนและถูกตอง                                       |               |
|   | วันที่อนุมัติ PR<br>วันที่อนุมัติ PR                                                                                            | 17.05.2021                      |                                                  |                                                         |               |
|   | หมายเหตุที่ยกเลิก PR                                                                                                    |                                 |                                                  |                                                         |               |

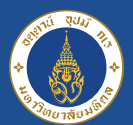

### **Update Data**

| tem 🚺                    | 1 [ 1 ] 40016673 , สีย้อม MonoBine 0.055%1*0.75 n | ni 🔹 🗖                |                     |                                  |                                                                                                    |                |               |
|--------------------------|---------------------------------------------------|-----------------------|---------------------|----------------------------------|----------------------------------------------------------------------------------------------------|----------------|---------------|
| Material Data            | Quantities/Dates Valuation Account Assignm        | nent Source of Supply | Status Con          | itact Person                     | Texts Deli                                                                                                    | very Address   | Customer Data |
| Purchasing group         | รหัส นว. ของผู้รับผิดชอบจัดหาในเรื่องนี้          | P42                   | ส่งคืนภาควิชา/หน่วเ | ยงาน                             | วันที่ส่งออก                                                                                                    |                | วันที่รับเข้า |
| วันที่รับ PR             | วันที่ลงทะเบียนรับเข้า PR                         | 13.05.2021 💌          | ครั้งที่ 1          | ส่งคืน                           |                                                                                                    | รับคืน         |               |
| ข้อบ่งชี้ เลือกข้อบ่     | เงชี้ดามระเบียบฯ 💵 🗸                              |                       | ครั้งที่ 2          | ส่งคืน                           |                                                                                                    | รับคืน         |               |
| วันที่รับ TOR            |                                                   |                       | SMEs +              |                                  |                                                                                                    | _              |               |
| วันที่ลงนามแต่งตั้งคณะกร | รรมการร่าง TOR                                    |                       |                     |                                  |                                                                                                    |                |               |
| วันที่ประกาศ TOR         | วันที่ลงประกาศในเวบคณะฯ                           |                       |                     |                                  |                                                                                                    |                |               |
| วันที่เริ่มด้นขายแบบ     |                                                   |                       |                     |                                  |                                                                                                    |                |               |
| วันที่สิ้นสุดขายแบบ      |                                                   |                       | [⊈ <sup>+</sup> BR  | 1(1)/900 Calen <mark> ค</mark>   | <mark>ลิกวันที่ต้องการ</mark>                                                                                             | ×              |               |
| วันที่ยื่นข้อเสนอ        |                                                   |                       | 00.05               | .2021<br>WN MO TU                | WE TH FR SA                                                                                                    | SU -           |               |
| วันที่เปิดราคา           |                                                   |                       | 4                   | 12 22 23<br>13 29 30<br>14 5 6   | 24         25         20         27           31         1         2         3           7         8         9         10 | 4              |               |
| วันที่ตัดสิน             |                                                   |                       | 2021/               | 15 12 13<br>16 19 20             | 14 15 16 17<br>21 22 23 24                                                                                                | 18 25          |               |
| วันที่จัดทำรายงาน        |                                                   |                       | 10                  | 17 26 27<br>18 3 4               | 28 29 30 1<br>5 6 7 8                                                                                                    | 2 👝<br>9       |               |
| เสนอคณะกรรมการลงนาม      | ม ส่ง รับคืน                                      |                       | 2021/               | 19 10 11<br>20 17 18<br>21 24 25 | 12 13 14 15<br>19 20 21 22<br>26 27 28 29                                                                                 | 16<br>23<br>30 |               |
| วันที่อนุมัติ PR         |                                                   | 17.05.2021 🚽          | 1/6                 | 22 31 1<br>23 7 8                | 2 3 4 5<br>9 10 11 12                                                                                                    | 6<br>13 ▲      |               |
| วันที่อนุมัติยกเลิก PR   |                                                   |                       | 50                  | 24 14 15                         | 16 17 18 19                                                                                                    | 20 -           |               |
| หมายเหตุที่ยกเลิก PR     | ระบุเหตุผลที่ยกเลิก                               |                       |                     |                                  |                                                                                                    | ××             |               |

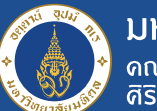

#### Update Data

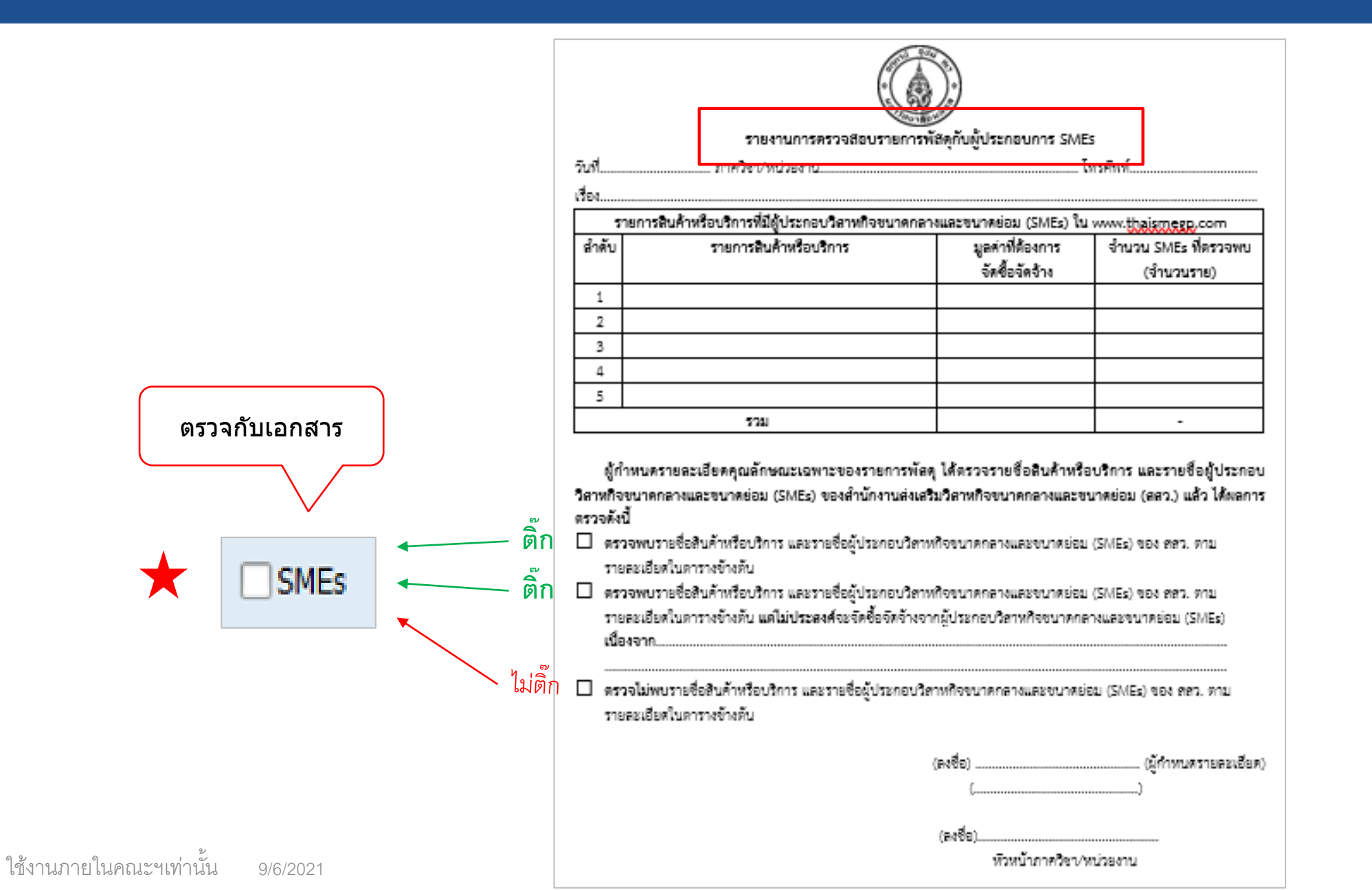

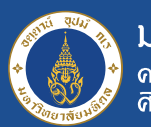

#### **Update Data**

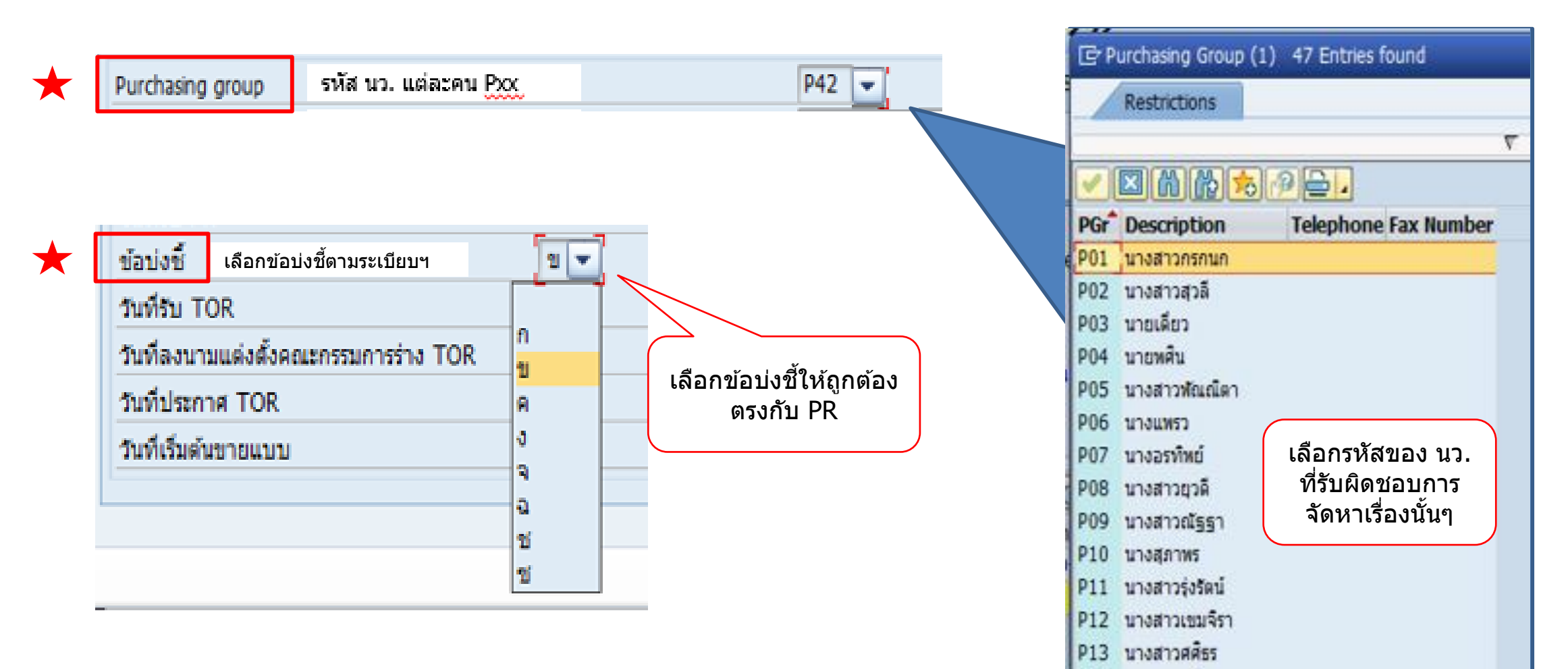

P14 นางสาววนิดา P15 นางสาวพิมลพร

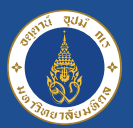

#### **Update** Data

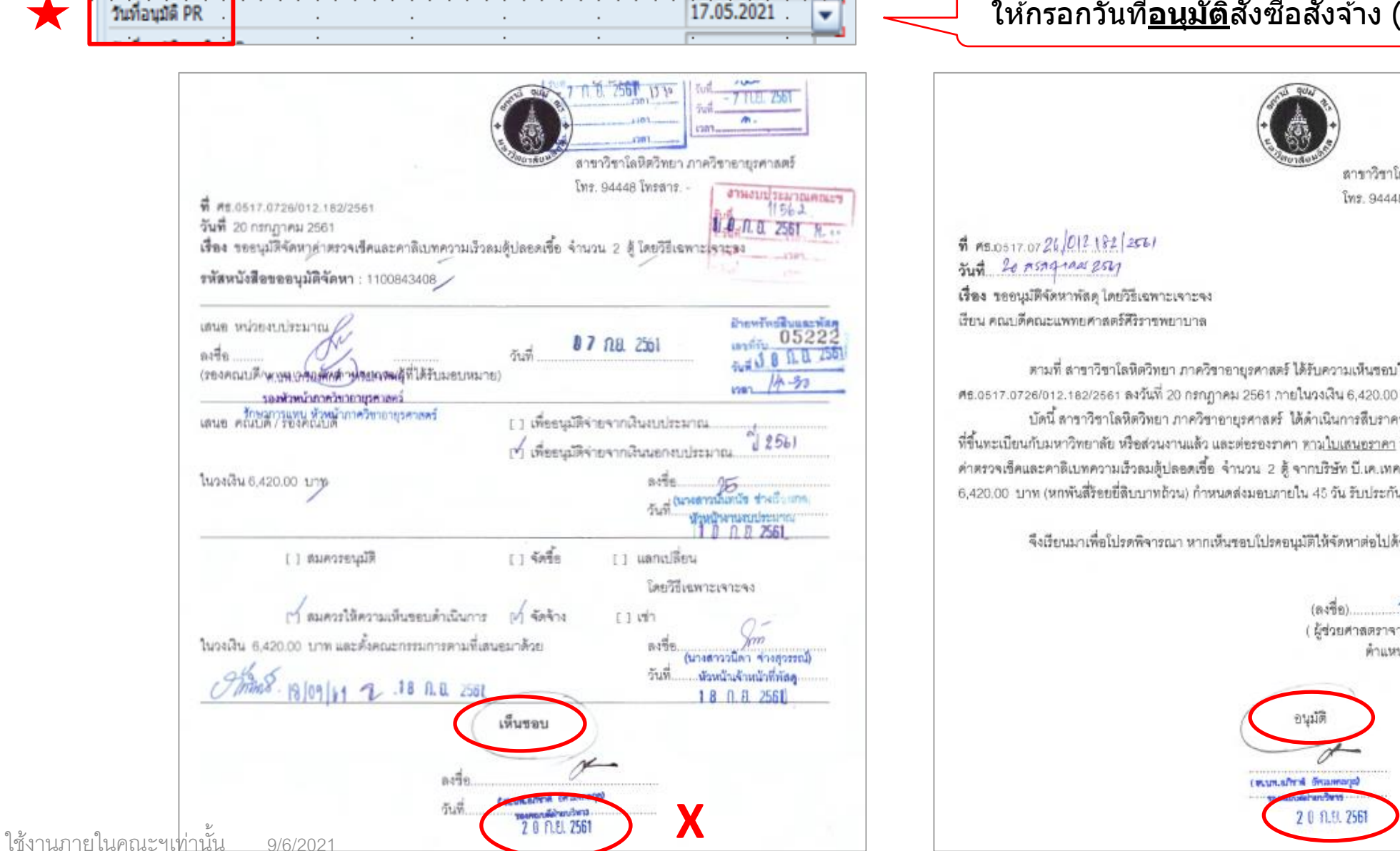

ให้กรอกวันที่<u>อนมัต</u>ิสั่งซื้อสั่งจ้าง (ไม่ใช่วันที่เห็นชอบ)

ลาขาวิชาโลหิดวิทยา ภาควิชาอายุรศาสตร์ โทร. 94448 โทรสาร. -

ตามที่ สาขาวีขาโลหิดวิทยา ภาควิชาอายุรศาสตร์ ได้รับความเห็นชอบให้ดำเนินการจัดหาพัสดุ ตามหนังสือเลขที่ .ศธ.0517.0726/012.182/2561 ลงวันที่ 20 กรกฎาคม 2561 ภายในวงเงิน 6,420.00 บาท (หกพันสี่ร้อยยี่สิบบาทถ้วน) นั้น บัดนี้ สาราวิชาโลหิตวิทยา ภาควิชาอายุรศาสตร์ ได้ดำเนินการสืบราคาจากผู้รับจัดหา ที่ขึ้นทะเบียนกับมหาวิทยาลัย หรือส่วนงานแล้ว และต่อรองราคา <u>ทามใบเสนอราคา</u> ที่แนบท้ายนี้ เห็นควรให้จัดหารายการ . ค่าสรวจเข็คและคาลิเบทความเร็วลมตู้ปลอดเชื้อ จำนวน 2 ตู้ จากบริษัท บี.เค.เทค แอลโซสิเอท จำกัด เป็นเงินทั้งสิ้น 6,420.00 บาท (หกพันสี่ร้อยยี่สิบบาทถ้วน) กำหนดส่งมอบภายใน 45 วัน รับประกัน ปี เดือน

จึงเรียนมาเพื่อโปรดพิจารณา หากเห็นชอบโปรคอนุมัติให้จัดหาต่อไปด้วย จะเป็นพระคุณยิ่ง

น้จัดหา ( ผู้ช่วยศาสตราจารย์ นายแพทย์ สนั่น วิสุทธิศักดิ์ชัย) ดำแหน่ง ผู้ช่วยศาสตราจารย์

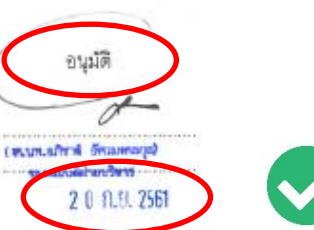

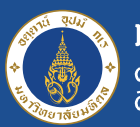

Save Data

| <ul> <li>Change Purche</li> <li>Req. 1101297292</li> <li>Document Overview On</li> <li>Instilu Save</li> <li>Texts</li> <li>Release group</li> <li>PR</li> <li>Release group</li> <li>PR Release Pro</li> <li>Release Strategy</li> <li>Release Strategy</li> <li>Release Indicator</li> <li>Resultifina./gius</li> <li>Suffinalification</li> <li>Resultifina./gius</li> <li>Release Indicator</li> <li>Resultifina./gius</li> <li>Resultifina./gius</li> <li>Release Indicator</li> <li>Resultifina./gius</li> <li>Resultifina./gius</li> <li>Resu</li></ul>                                                                                                    | Purchase Requisition Edit E | En <u>v</u> ironment System | Veb                          |                                |                          |                           |
|----------------------------------------------------------------------------------------------------|-----------------------------|-----------------------------|------------------------------|--------------------------------|--------------------------|---------------------------|
| Change Purchs       Req. 1101297292         Document Overview On       next/all Save         Ill2a SI-a.191243       Ill12297292         Texts       Release strategy         Release group       PR         PR Release group       PR         Release Strategy       Rotulá/Hab./fjur         rests/rsåz (anulá/Hab./fjur       30069         texts/rsåz (anulá/Hab./fjur       30069         texts/rsåz (anulá/Hab./fjur       10023953         rutázanatorsunov       05294801518120         rutázanatorsunov       902398         rutázanatorsunov       10023953         rutázanatorsunov       10023953         rutázanatorsunov       10023953         rutázanatorsunov       10023953         rutázanatorsunov       10022226         rute státis filestornag       10022226         rute státis files filestornag       10022226         rute státis filestornag       10022226         rute státis filestornag       10022226                                                                                                    | 🖉 💽 🔹 «                     | 🖶 🗞 🔬 🖶                     | M (K) X D D D I 🔽 🗖          | Ø 🖳                            |                          |                           |
| Document Overview On       กตะปุ่ม Save       Per         1112a S1-31/312a       1101297292         Texts       Release strategy         Release group       PR         PR       PR Release Pro         uestiends (seas)       30069         10000000       10000000         Release Strategy       Ps         SH/Main60/AR       Instrummerset/billing         Instrummerset/billing       Instrummerset/billing         Instrummerset/billing       Instrummerset/billing         Instrummerset/billing       Instrummerset/billing         Instrummerset/billing       Instrummerset/billing         Instrummerset/billing       Instrummerset/billing         Instrummerset/billing       Instrummerset/billing         Instrummerset/billing       Instrummerset/billing         Instrummerset/billing       Instrummerset/billing         Instrummerset/billing       Instrumerset/billing         Instrummerset/billing       Instrumerset/billing         Instrumerset/billing       Instrumerset/billing         Instrumerset/billing       Instrumerset/billing         Instrumerset/billing       Instrumerset/billing         Instrumerset/billing       Instrumerset/billing         Instrumerset/billing       Instrumers                                                                                                    | Change Purcha               | Reg. 110129                 | 7292                         |                                |                          |                           |
| Update<br><u>ju ji 12a Si-a.uaitav</u><br><u>Texts Release strategy</u><br><u>Release group PR PR Release Pro<br/>Release Strategy #3 SH/Main60/AR<br/><u>Release Indicator Z Retulif/ka./tju</u><br/><u>recommunicationeges/intractioneges/intractioneges/interactioneges/interactioneges</u></u> | Document Overview On        | าดปุ่ม Save                 | รายละเอียดรายชื่อคณะกรรมการเ | ที่ถูกแต่งตั้งใน้ดำเนินกา      | 5                        |                           |
| Texts       Release strategy         Release group       PR         PR       PR Release Pro         Release Strategy       #3         SH/Main60/AR       Image: Strategy         Release Indicator       Z         Pacuyã/Ha./tjus       Image: Strategy         Image: Strategy       #3         SH/Main60/AR       Image: Strategy         Release Indicator       Z         Recense Indicator       Recense Indicator         Z       Recense Indicator         Z       Recense Indicator         Indicator       Indicator         Z       Recense Indicator                                                                                                    | 112ฉ S1-จ.เจาะจง            | ▼ 1101297292                |                              |                                |                          | Update<br>วันที่ออกคำสั่ง |
| Release group       PR       PR Release Pro         Release Strategy       Rol SH/Main60/AR         Release Indicator       Reluiñ/ka./kju         Image: Strategy       Rol SH/Main60/AR         Release Indicator       Release Indicator         Release Indicator       Release Indicator                                                                                                    | Texts Release strategy      | ·                           |                              |                                |                          |                           |
| Release group       PR Release Pro         Release Strategy       คง SH/Main60/AR         Release Indicator       Z       คณะบลี/ผอ./รุ้นา         ที่สารับเรื่อคณะกรรมการตรวจรับบพัสดุ       กับเอกสารประกอบ PR หาก         รายชื่อคณะกรรมการ       ไม่ถูกต้องให้นว.แก้ไขได้         รายชื่อคณะกรรมการ       รายชื่อคณะกรรมการ         10003953       นาง รรรณเลิศ         นาง รรรณเลิศ       รรณเลิศ                                                                                                    |                             | _                           | เดขที่คำสั่ง (คณะ)           | 30069                          | วันที่ออกค่าสั่ง         | [ <b></b> ]a              |
| Release Strategy       คง       SH/Main60/AR         Release Indicator       Z       คณบติ/หอ./ชุ่นง         Image: Strategy       คง         SH/Main60/AR       (การกรรมการตรวจรับพัสด)         Image: Strategy       คง         SH/Main60/AR       (การกรรมการตรวจรับพัสด)         Image: Strategy       คง         Image: Strategy       คง         Image: Strate                                                                                                    | Release group               | PR PR Release Pro           |                              |                                |                          |                           |
| Release Indicator       2       คณบคื/หอ./ผู้แน         ระอบอือคณะกรรมการตรวจรับพัสด       คณะกรรมการดรวจรับพัสด         กับเอกสารประกอบ PR หาก<br>ไม่ถูกต้องให้นว.แก้ไขได้         ระอบอิอคณะกรรมการ         ระอบอิอคณะกรรมการ         ระอบอิอคณะกรรมการ                                                                                                    | Release Strategy            | ศง SH/Main60/AR             | เลขที่ศำลัง (มหาวิทยาลัย)    |                                |                          |                           |
| Release Indicator       Z       คณบคื/หอ./หุ่นา         หนายรายสะเอียลดแล้กษณะสะเอียลดแล้กษณะสะเออ<br>กายสินที่สายสะเอียลดแล้กษณะสะเอียลดแล้กษณะสะเออ<br>10000358                                                                                                    |                             |                             |                              |                                | ตรวจสอบรายชื่อ           |                           |
| รายชื่อคณะกรรมการ<br>รายชื่อคณะกรรมการ<br>10003953 นาย รวิษยัย ผ่องสกุล ริษากร<br>1000358 นาง ศิริษณ์ หรือชยบาญ<br>10022326 นาย ศุกณัฐ สุวรรณเลิศ                                                                                                    | Release Indicator           | Z คณบดี/ผอ./ผู้แห           | อเป็นเรื่อกรอกการกระเกล      | น้คำหาเอรากอะเว็กออกเล้กพณะเอง | คณะกรรมการตรวจรับพัสดุ   |                           |
| รายขี่อคณะกรรมการ ไม่ถูกต้องให้นว.แก้ไขได้<br>ราสสนักงาน ชื่อ - สฤล สาแหน่ง<br>10003953 นาย รวิชชัย ห่องสุกุล 5ศวกร<br>10000358 นาง ศิริษณ์ หียิตยับชาญ<br>10022326 นาย ศุภณัฐ สุวรรณเลิศ                                                                                                    |                             |                             | Heading and the second       | grinaes conconstants area      | กับเอกสารประกอบ PR หาก   |                           |
| รหัสหนักงาน ชื่อ - สฤล ส่านหน่ง<br>10003953 นาย รวิชชัย ผ่องสฤล วิศวกร<br>10000358 นาง ศิริริตน์ พิชิตชัยชาญ<br>10022326 นาย ศุภณัฐ สุวรรณเลิศ                                                                                                    |                             |                             | รายชื่อคณะกรรมการ            |                                | ไม่ถูกต้องให้นว.แก้ไขได้ |                           |
| หลัสหนักงาน       ชื่อ - สกุด       สำนหน่ง         10003953       นาย รวับบัย ผ่องสกุด       วีศวกร         10000358       นาง ศิริริตน์ พีปิตบัยชาญ       -         10022326       นาย ศุภณัฐ สุวรรณเลิศ       -                                                                                                    |                             |                             |                              |                                | 7                        |                           |
| 10003953 นาย รวิชชัย ผ่องสกุล รีศวกร<br>1000358 นาง ศิริรณ์ พิษิตชัยชาญ<br>10022326 นาย ศุภณัฐ สุวรรณเล็ศ                                                                                                    |                             |                             | รพัสหนักงาน                  | ชื่อ - สกุล                    | สำนหน่ง                  |                           |
| 10000358 นาง ศิรัตน์ พีซิตชียชาญ<br>10022326 นาย ศุภณัฐ สุวรรณเล็ศ                                                                                                    |                             |                             | 10003953                     | นาย ธวิชชัย ผ่องสกุล           | Seions                   |                           |
| 10022326 นาย ศุภณิฐ สุวรรณเลิศ                                                                                                    |                             |                             | 10000358                     | นาง ศิริรัตน์ พิชิตชัยชาญ      |                          |                           |
|                                                                                                    |                             |                             | 10022326                     | นาย ศุภณัฐ สุวรรณเลิศ          |                          |                           |
|                                                                                                    |                             |                             |                              |                                |                          |                           |

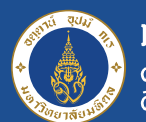

**Save Data** 

| คณะกรรมการดำเนินงาน | คณะกรรมการตรวจรับพัสดุ       |                            |        |                     |
|---------------------|------------------------------|----------------------------|--------|---------------------|
| รายชื่อคณะกรรมการ   |                              |                            |        |                     |
| รพัสพนักงาน         | ชื่อ - สกุล                  | ตำแหน่ง                    | (      | ดรวจสอบรายชื่อ      |
| 10003203            | รศ. นพ. สุรศักดิ์ อังสุวัฒนา | รองศาสตราจารย์             |        | คณะกรรมการดำเนินงาน |
| 10006929            | นาย พงศ์วุฒิอร่ามศรี         | สถาปนิก                    | $\leq$ | โดยวิธีคัดเลือก     |
| 10014868            | น.ส. ปาณิสรา ดิณธรานนท์      | เจ้าหน้าที่บริหารงานทั่วไป |        |                     |
|                     |                              |                            |        |                     |

| รา | ์ คณะกรรมการพิจารณาผล <i>เ</i><br>ยชื่อคณะกรรมการ | การประกวดราคาอิเล็กทรอนิกส์ คณะกรรมการตรวจรับพัสดุ |                       |           |                                                                     |
|----|---------------------------------------------------|----------------------------------------------------|-----------------------|-----------|---------------------------------------------------------------------|
|    | รหัสพนักงาน                                       | ชื่อ - สกุล                                        | ตำแหน่ง               |           | ตรวจสอบรายชื่อ                                                      |
|    |                                                   |                                                    | รองคณบดีฝ่ายสารสนเทศ  |           | คณะกรรมการพิจารณาผล                                                 |
|    | 10008028                                          | น.ส.ศรีพรสริสุวัณโณ                                | นักวิชาการคอมพิวเตอร์ | $\langle$ | <ul> <li>การประกวดราคาอิเล็กทรอนิกส</li> <li>(อ bidding)</li> </ul> |
|    | 10009864                                          | น.ส. จันทีมา เกษมชัยนันท์                          | นักวิชาการคอมพิวเตอร์ |           | (e-bldding)                                                         |
|    | 10011243                                          | นาย วิโรจน์ กาญจนพัฒนเมธา                          | นักวิชาการคอมพิวเตอร์ |           |                                                                     |
|    |                                                   |                                                    |                       |           |                                                                     |

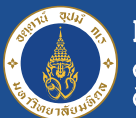

| ละเอียดรายชื่อคณะกรรมการที่ถูกแต่งตั้                                                                                                    | าให้ดำเนินการ                                                                                                 |                                                                                                    |                                                    |            |                                   |               |    |
|----------------------------------------------------------------------------------------------------|----------------------------------------------------------------------------------------------------|----------------------------------------------------------------------------------------------------|----------------------------------------------------|------------|-----------------------------------|---------------|----|
|                                                                                                    |                                                                                                    |                                                                                                    |                                                    |            |                                   |               |    |
|                                                                                                    |                                                                                                    |                                                                                                    |                                                    |            |                                   |               |    |
|                                                                                                    |                                                                                                    |                                                                                                    |                                                    |            |                                   |               |    |
| เลขที่ศำสั่ง (คณะ)                                                                                                    | 33241 วันป                                                                                                    | ก็ออกคำสั่ง                                                                                                    | 14.06.2019                                         |            |                                   |               |    |
| and the construction                                                                                                    |                                                                                                    |                                                                                                    |                                                    |            |                                   |               |    |
| เลขทคาสง (มหาวทย                                                                                                    |                                                                                                    |                                                                                                    |                                                    |            |                                   |               |    |
|                                                                                                    |                                                                                                    |                                                                                                    |                                                    |            |                                   |               |    |
| tam the full kthbbkk                                                                                                    |                                                                                                    |                                                                                                    |                                                    |            |                                   |               |    |
| Item                                                                                                    | Valuation Account Assignment / Sou                                                                            | rce of Supply Status                                                                                                    | Contact Person                                     | Tayts Daly | erv Address                       | Customer Data | ĥ  |
| Item Item Item Quantities/Dates                                                                                                    | Valuation Account Assignment Sou                                                                              | rce of Supply Status                                                                                                    | Contact Person                                     | Texts Delv | ery Address 🧹                     | Customer Data |    |
| Item                                                                                                    | Valuation Account Assignment Sou                                                                              | rce of Supply Status<br>ส่งคืนภาควิ                                                                                                    | Contact Person<br>ยำ/หน่วยงาน                      | Texts Delv | ery Address                       | Customer Data |    |
| Item [I [ 1 ] Ikhbhkkl<br>Material Data Quantities/Dates<br>Purchasing group<br>วันท์รับ PR                                                                                                    | Valuation Account Assignment Sou<br>P04<br>01.06.2                                                            | rce of Supply Status<br>ส่งคืนภาควั<br>021 ครั้งที่ 1                                                                                                | Contact Persor<br>ชา/หน่วยงาน<br>ส่งคืน            | Texts Delv | ery Address 🧹<br>รับคืน           | Customer Data | 22 |
| Item         [] [1] khbhkki           Material Data         Quantities/Dates           Purchasing group         วันท์รับ PR           ข้อบ่งชี้         1                                                                                                    | Valuation Account Assignment Sou<br>P04<br>01.06.2                                                            | Image: status         ส่งคืนภาควิ           ส่งคืนภาควิ         ส่งคืนภาควิ           021         ครั้งที่ 1           ครั้งที่ 2         ครั้งที่ 2 | Contact Person<br>ข่า/หน่วยงาน<br>ส่งคืน<br>ส่งคืน | Texts Delv | ery Address ><br>รับคืน<br>รับคืน | Customer Data |    |
| Item     [] [1] [1] khbhkkl       Material Data     Quantities/Dates       Purchasing group     วันท์รับ PR       ข้อบ่งชี้     วันท์รับ                                                                                                    | Valuation Account Assignment Sou<br>P04<br>01.06.2                                                            | Image: cell of Supply     Status       ส่งคืนภาควิ       021       ครั้งที่ 1       ครั้งที่ 2       SMEs                                            | Contact Person<br>ช่า/หน่วยงาน<br>ส่งคืน<br>ส่งคืน | Texts Delv | ery Address<br>รับคืน<br>รับคืน   | Customer Data |    |
| Item         Item         Item <t< td=""><td>Valuation Account Assignment Sou<br/>P04<br/>01.06.2<br/>ร้าวระบบาวะ</td><td>rce of Supply Status<br/>ส่งคืนภาควิ<br/>021 ครั้งที่ 1<br/>ครั้งที่ 2<br/>SMEs</td><td>Contact Person<br/>ชา/หน่วยงาน<br/>ส่งคืน<br/>ส่งคืน</td><td>Texts Delv</td><td>ery Address<br/>รับคืน<br/>รับคืน</td><td>Customer Data</td><td></td></t<> | Valuation Account Assignment Sou<br>P04<br>01.06.2<br>ร้าวระบบาวะ                                             | rce of Supply Status<br>ส่งคืนภาควิ<br>021 ครั้งที่ 1<br>ครั้งที่ 2<br>SMEs                                                                          | Contact Person<br>ชา/หน่วยงาน<br>ส่งคืน<br>ส่งคืน  | Texts Delv | ery Address<br>รับคืน<br>รับคืน   | Customer Data |    |
| Item Item Item Autorial Data Quantities/Dates<br>Purchasing group<br>วันที่รับ PR<br>ช่อบ่งชี้<br>วันที่รับ<br>วันที่รับ<br>วันที่ส่วน หาก Save ได้สำเลื<br>แสดงข้อความด                                                                                                    | Valuation         Account Assignment         Sou           P04         01.06.2           ร้างระบบจะ         5 | rce of Supply Status<br>ส่งคืนภาควิ<br>021 ครั้งที่ 1<br>ครั้งที่ 2<br>SMEs                                                                          | Contact Person<br>ข่า/หน่วยงาน<br>ส่งคืน<br>ส่งคืน | Texts Delv | ery Address ><br>รับคืน<br>รับคืน | Customer Data |    |
| Item [I[1]khbhkkl<br>Material Data Quantities/Dates<br>Purchasing group<br>วันที่รับ PR<br>ข้อบ่งขึ้<br>วันที่รับ<br>วันที่รับ<br>วันที่ส่วน<br>วันที่ประเทศ Save ได้สำเลื<br>วันที่ประเทศ แสดงข้อความด                                                                                                    | Valuation         Account Assignment         Sou           P04         01.06.2           ร้างระบบจะ         1 | Image: status         ส่งคืนภาควิ           021         ครั้งที่ 1           ครั้งที่ 2         SMEs                                                 | Contact Person<br>ชา/หน่วยงาน<br>ส่งคืน<br>ส่งคืน  | Texts Delv | ery Address<br>รับคืน<br>รับคืน   | Customer Data |    |
| Item มี [1] khbhkkl<br>Material Data Quantities/Dates<br>Purchasing group<br>วันที่รับ<br>วันที่รับ<br>วันที่รับ<br>วันที่ประเพิ่ม หาก Save ได้สำเร็<br>แสดงข้อความด                                                                                                    | Valuation Account Assignment Sou<br>P04<br>01.06.2<br>ร้างระบบจะ<br>ก้านล่าง                                  | rce of Supply Status<br>ส่งคืนภาควั<br>021 ครั้งที่ 1<br>ครั้งที่ 2<br>SMEs                                                                          | Contact Person<br>ข่า/หน่วยงาน<br>ส่งคืน<br>ส่งคืน | Texts Delv | ery Address ><br>รับคืน<br>รับคืน | Customer Data |    |

16

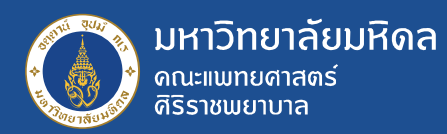

#### **Display PR**

List Displays

Follow-On Functions

#### **Display PR (ME53N)**

| Image: Second second secon                                                                                                    | Image: Constraint of the second second s |
|----------------------------------------------------------------------------------------------------|----------------------------------------------------------------------------------------------------|
| <ul> <li>● ここののではののでは、</li> <li>● こののではののでは、</li> <li>● こののでは、</li> <li>● こののでは、</li> <li>● こののでは、</li> <li>● こののでは、</li> <li>● こののでは、</li> <li>● こののでは、</li> <li>● このので、</li> <li>● このので、</li> <li>● こののので、</li> <li>● このので、</li> <li>● こののので、</li> <li>● このので、</li> <li>● このので、<!--</td--><td>Image: Second Second Secon</td></li></ul> | Image: Second Second Secon |

#### \* ข้อดีของการ display ด้วย ME53N คือ สามารถเปิดดูพร้อม กันได้หลายคน/หลายหน้าจอ

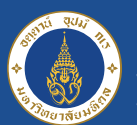

## **Display PR**

| Purchase R Display                                         | ironment System <u>H</u> elp              |                          |               |                   |                             | <b>T</b> BX    |
|------------------------------------------------------------|-------------------------------------------|--------------------------|---------------|-------------------|-----------------------------|----------------|
| •                                                          | C   0 0 0 0 0 0 0 0 0 0 0 0 0 0 0 0 0 0   | 1111700                  |               |                   |                             |                |
| Display Purcha                                             | ase Req. 1100974730                       |                          |               |                   |                             |                |
| ocument Overview On 🛛 🗋 6                                  | 🖗 🚹 🔝 Personal Setting                    |                          |               |                   |                             |                |
| 113จ S1-จบ./คง.ศัตาส่วงา       Texts       Release strated | 1100974730                                |                          |               |                   |                             |                |
| Release group                                              | ปุ่ม Display/Change                       | Code Description         | Status        |                   |                             |                |
| Release Strategy                                           | กลุ่อมวามมีของกลาง<br>กลุ่อมวามที่ของกลาง | DH ผู้อ่านวยการโรงพยาบาล | ×             |                   |                             |                |
| વા                                                         |                                           | BG หน่วยงบประมาณ         | ×             |                   |                             |                |
| Release Indicator                                          | สามารถกดบุมนได                            | FA จนท.หน่วยทะเบียนพัสด  | ×             |                   |                             |                |
|                                                            |                                           | HP ทบ.งานพัสดุ           | ×             |                   | -                           |                |
|                                                            |                                           | DN คณาดี/ม่นทบ           | 4             |                   |                             |                |
|                                                            | F. <b>I.</b> %. 60.0.                     | 💷 🚺 🔊 🎦 🗿 🗐 Defa         | ault Values   |                   |                             |                |
| B Proc. State Status                                       | Item A I Material Short Text              |                          | Quantity Unit | Valuation Price 2 | Total Value C Delivery Date | Material Group |
|                                                            | 1 A จ.ที่ปรึกษาออกแบ                      | บบหน่วยมะเร็งวิทยาฯ งวด1 | 1.00 JOB      | 357,733.33        | 357,733.33 D 30.09.2021     | จ้างก่อสร้าง   |
|                                                            | 2 A จ.ที่ปรึกษาออกแบ                      | บบหน่วยมะเร็งวิทยาฯ งวด2 | 1.00 JOB      | 357,733.33        | 357,733.33 D 30.09.2021     | จ้างก่อสร้าง   |
|                                                            | 3 A จ.ที่ปรึกษาออกแข                      | บบหน่วยมะเร็งวิทยาฯ งวด3 | 1.00 JOB      | 357,733.34        | 357,733.34 D 30.09.2021     | จ้างก่อสร้าง   |
|                                                            |                                           |                          |               |                   | 1 072 200 00                |                |

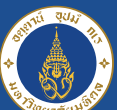

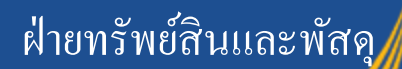

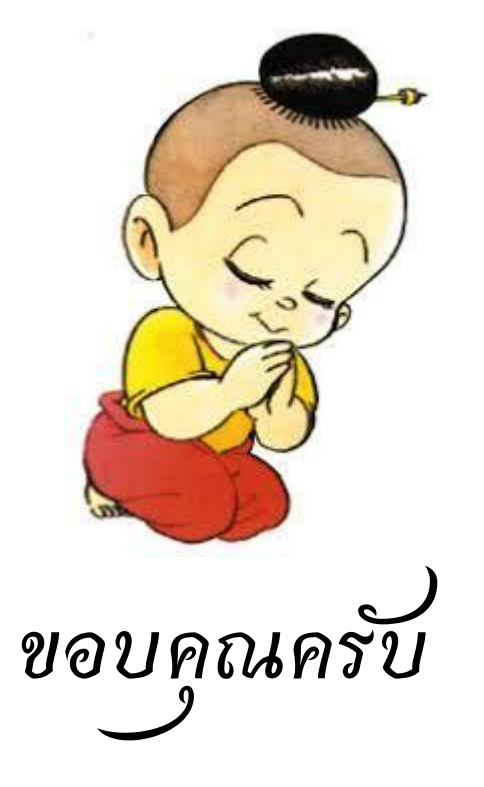